## Turvatulostuksen käyttöönotto pilvipalvelusta (Canon uniFLOW online)

TAI Chromebookit

## PIN-koodi: uniFLOW Online -sivusto

Tarvitset tulostamiseen oman henkilökohtaisen PIN-koodisi. Voit katsoa sen tämän linkin kautta, kun olet koulun verkossa: <u>https://turku.eu.uniflowonline.com/</u>

1. Valitse ' Jatka kirjautumispalvelulla @edu.turku.fi '

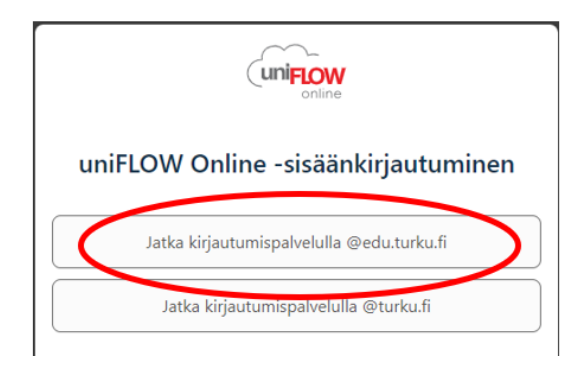

2. Saat PIN-koodisi näkyviin PIN-kohdasta kolmen pisteen takaa – Näytä PIN-koodi

| Ø<br>Tur | (uniFLOW<br>online                                                                                                    |                                           |                      | Särös Marco () [] [] (?) [→ |
|----------|----------------------------------------------------------------------------------------------------|-------------------------------------------|----------------------|-----------------------------|
| un kaup  | 60 Koontinäyttö                                                                                                    | ⊕ Lisää widget                            | Koontinäyt           | ttö: Koontinäyttö 👻         |
| bunki    | Aloita tulostus                                                                                                    | Oma jono                                  |                      | Poista                      |
|          | Käyttäjä Käyttäjä Käyttäjä Käyttäjä Käyttäjä Käyttäjä Käyttäjä Käyttäjä Käyttäjä Käyttäjä Käyttäjä Käyttäjä Käyttäjä Käyttäjä Käyttäjä Käyttäjä Käyttäjä Käyttäjä Käyttäjä Käyttäjä Käyttäjä Käyttäjä Käyttäjä Käyttäjä Käyttäjä Käyttäjä Käyttäjä Käyttäjä Käyttäjä Käyttäjä Käyttäj Käyttäjä Käyttäj Käyttäjä Käyttäj Käyttäj Käyttäj Käyttäj Käyttäj Käyttäj Käyttäj Käyttäj Käyttäj Käyttäj Käyttä Käyttäj Käyttä Käyttä Käytt Käytt Käytt Käytt Käytt Käytt Käytt Käytt Käytt Käytt Käytt Käytt Käytt Käytt Käytt Käytt Käytt Käytt Käytt Käytt Käytt Käytt Käytt Käytt Käytt Käytt Käytt Käytt Käytt Käytt Käytt Käytt Käytt Käytt Käytt Käytt Käytt Käytt Käytt | Työn nimi                                 |                      | Luontipäivämäärä 🖗          |
|          | Tulostus/skannaus                                                                                                    |                                           |                      |                             |
|          | Raportit                                                                                                    |                                           | Ei tapahtumia        |                             |
|          | 🖗 Laajennukset                                                                                                    |                                           |                      |                             |
|          | နိုင္ခ်ိန် Asetukset                                                                                                    | 🛛 🗠 Sivu 💿 / 0 Þ 🕅 😔                      |                      |                             |
|          | Tehtävät                                                                                                    | Käyttäjätunnisteet                        |                      | Uusi käyttäjätunniste 📟     |
|          | Sijainnit                                                                                                    | Тууррі 👌                                  | Arvo                 |                             |
|          | (j) Oikeudellinen ilmoit                                                                                                    | 图 Active Directory Federation<br>Services | Koulutettu tunniste  |                             |
|          |                                                                                                    | පි Korttinumero                           |                      |                             |
|          |                                                                                                    | Käyttäjänimi                              | marco.saros@turku.fi |                             |
|          |                                                                                                    | දි <sub>ති</sub> Käyttäjänimi             | msaros               |                             |
|          |                                                                                                    | ະ PIN                                     | ***                  |                             |
|          |                                                                                                    | 🖂 Sähköposti                              | marco.saros@turku.fi | Wäytä PIN-koodi             |

## Tulostaminen turvatulostusjonoon

Kaksi vaihtoehtoista tapaa:

- Käytä em. <u>uniFLOW-online-sivustoa</u>. > Aloita tulostus. Vedä tulostettava tiedosto latausikkunaan tai käytä *Selaa*-toimintoa. Huom! Laitteesi on oltava koulun verkossa. - tai -
- 2. Lähetä tulostettava tiedosto edu.turku.fi-postistasi osoitteeseen mobileprint@turku.eu.uniflowonline.com

| (uniFLOW<br>online |                      |                                                                                                    |                        |  |  |
|--------------------|----------------------|----------------------------------------------------------------------------------------------------|------------------------|--|--|
| 88                 | Koontinäyttö         | Lähetä tiedosto vetämällä ja pudottamalla                                                                                                    |                        |  |  |
|                    | Aloita tulostus      |                                                                                                    |                        |  |  |
| 00<br>00           | Laajennukset         |                                                                                                    |                        |  |  |
| ì                  | Oikeudellinen ilmoit | Vedä tiedostoja (enintään 100 Mt) tulostettavaksi<br>Näytä tuettujen tiedostotyyppien luetteks<br>Lähetä tiedosto sähköpostitse                                                                                       | tai <u>Selaa</u><br>2. |  |  |
|                    |                      | mobileprint@turku.eu.uniflowonline.com                                                                                                    | Kopioi leikepöydälle   |  |  |
|                    |                      | Lähetä tulostustyöt edellä mainittuun sähköpostiosoitteeseen. Lisää mikä tahansa tuet<br>tiedostotyypin tiedosto sähköpostiin liitteeksi ja lähetä se omaan turvatulostusjonoosi<br>Tiedoston enimmäiskoko on 100 Mt. |                        |  |  |
|                    |                      | Näytä tuettujen tiedostotyyppien luettelo.                                                                                                    |                        |  |  |
|                    |                      |                                                                                                    | Lähetä sähköposti nyt  |  |  |

Ks. erillinen ohje siitä, miten saat lähettämäsi tulosteen ulos monitoimilaitteesta.

Päivitetty 31.10.2024